## **Create a Subscription Category**

- 1. To create a subscription, hover your cursor over Admin, then click System Management.
- 2. In the structure pane, create a new folder in the Contacts folder of the appropriate org.

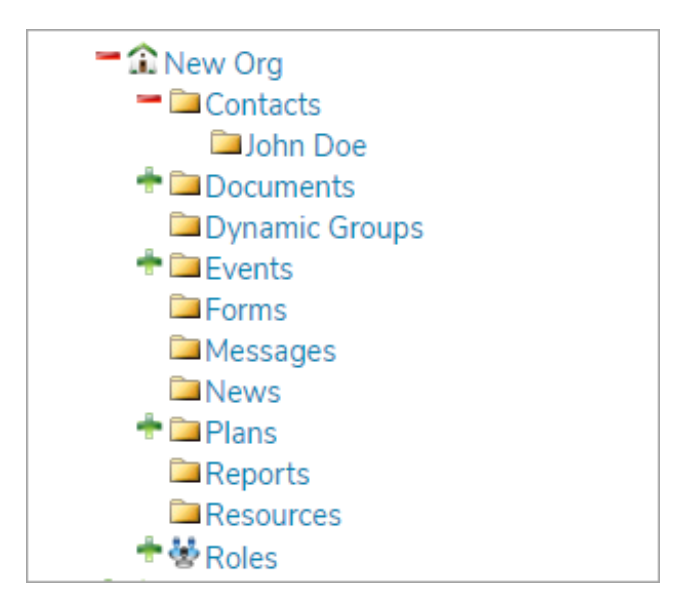

3. Navigate to the org, click Contacts in the navigation bar, then click Share.

| Contacts       |                        | Filter Add Share 😴    |
|----------------|------------------------|-----------------------|
| First Name     | Last Name ↑            | Title Actions         |
| John           | Doe                    | M /                   |
| Jane           | Doe                    | PA /                  |
| Page size 10 ▼ | ≪ < Page _ 1 of 1 > >> | Displaying 1 - 3 of 3 |

- 4. Share the contact record with the folder created in step 2 above.
- 5. Open the contact record, then click the Shares tab.
- 6. Click the pencil icon beside the share made in step 4.
- 7. Select a category from the Subscription Category dropdown menu.

| Contacts       |                     |                        |                                  |
|----------------|---------------------|------------------------|----------------------------------|
| General Conta  | act-Methods Account | Photo Relationships SH | nares Forms Locations Properties |
| ltem ↓         | Original Location   | Shared Location        | Subscription Action<br>Category  |
| 👗 John Doe     | Contacts            | 🗀 John Doe             | General 🔻 🖉 🖨                    |
| Page size 10 ▼ |                     | ≪ < Page 1 of 1 > ≫    | Displaying 1 - 1 of 1            |

- 8. Click the Contact-Methods tab.
- 9. Click Add in the Subscription Category Preferences section, then add the category configured in step 7 above.

| ontacts                                                            |                     |                    |              |            |
|--------------------------------------------------------------------|---------------------|--------------------|--------------|------------|
| General Contact-Methods Ad                                         | ccount Photo Relati | onships Shares For | ms Locations | Properties |
| Add a New Contact Method                                           | for John Doe        |                    |              |            |
| Select Device Type: Email   Select Method Type: Work Email  Email: | ?                   |                    |              |            |
| Display                                                            | Primary Email       | Primary Phone      | Preferred    | Delete     |
| johndoe@example.com                                                | ۲                   |                    | ۲            | •          |
| Subscription Category Prefe                                        | rences              |                    |              |            |
| Subscription Category                                              | Preferred N         | lethods            |              | Delete     |
| General                                                            | 0                   |                    |              | •          |
|                                                                    |                     |                    |              |            |

10. Click the category.

lashifty icon, then select the method(s) that should receive messages from the selected subscription

| Subscription Category Preferences |                                  | х      |
|-----------------------------------|----------------------------------|--------|
| Subscription Category             | Work Email - johndoe@example.com | Delete |
| General 📀                         |                                  | •      |
| Add                               |                                  |        |

11. Create a new message. In Step 3: Message Settings, add the category selected in step 7 above.

| Send Ad Hoc Message                                                                                                    |                                                                                                    |
|----------------------------------------------------------------------------------------------------|----------------------------------------------------------------------------------------------------|
| Step 1: Compose Message Step 2: Select Recipients Step 3:                                                                                                    | : Message Settings Step 4: Confirm & Send                                                                                                    |
| Provider Set: Custom  Phone System: System 7 Phone System: System 7 Email System: System 7 SMS Gateway: System 7 Delay Between Attempts: 120 Delay Between Attempts: 120 Maximum Attempts: 1 Remail/SMS Language: English - United States Remail Prefix: ACFC Phone Language/Gender: US Male Phone Language/Gender: US Male Phone Language/Gender: US Male Phone Language/Sender: US Male Phone Language/Sender: US | Available Categories         Image: General         Image: Miscellaneous         Image: Test         Image: Weather         Image: Browse Filter - Results         Image: Filter - Results         Image: Filter - Results |
|                                                                                                    | 🖨 General                                                                                                    |

Subscription categories require a system configuration setting which determines who will receive subscription messages.

| Configuration Setting | Subscription Message Recipients                                                                                                    |
|-----------------------|----------------------------------------------------------------------------------------------------|
| Local                 | Only contacts subscribed to "General" in the<br>Contacts folder.                                                                                                    |
| Ancestors             | Contacts subscribed to "General" in the Contacts<br>folder and any contacts that have that subscription<br>category in any contact folder "above" the contacts<br>folder in Chuck Test. |
|                       |                                                                                                    |

| Descendants (default setting) | Contacts subscribed to "General" in the Contacts folder and any contacts that have that subscription category in any contact folder below Chuck Test.                   |
|-------------------------------|----------------------------------------------------------------------------------------------------|
| Both                          | Contacts subscribed to "General" in the Contacts<br>folder and any contacts that have that subscription<br>category in any contact folder above or below Chuck<br>Test. |